# Videoconferencing in Jubilee

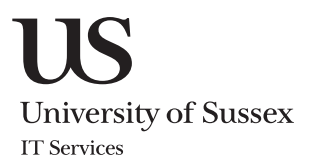

#### Jubilee Lecture Theatre 144 IP address

139.184.189.151

A high-quality, hardware-based videoconferencing system (Polycom Codec) is installed in the Jubilee Lecture Theatre. You may wish to use it to add value to your teaching and learning in a number of ways, e.g. by inviting contributions from remote speakers, by encouraging your students to interact and collaborate with colleagues at other Higher Education institutions, or maybe simply by sharing your own session with any distant audience equipped with a similar facility.

NB For software-based videocalls (e.g. Skype) please use the PC instead.

# The system is simple to use but, particularly if you are a first-time user, you must establish in advance that:

- The remote site's system is compatible (H323 standardsbased such as Polycom/Tandberg). A test call is always advisable.
- You have agreed a start/finish time for the videoconference and who is initiating the call.
- You know the remote site's IP address to dial and/or have given them the IP address to dial for this theatre.

If you decide to use it regularly, we advise you to register with the Janet Videoconferencing Service (JVCS in Edinburgh). This enables you to book and manage your videoconferences online, with automated dialling/connection and phone support for all pre-booked conferences. You can also use the service to invite Windows desktop participants, or to bridge with multiple endpoints and/or ISDN (a legacy system) if required. See <u>http://www.jvcs.ja.net/cgi-bin/vcng/welcome.cgi</u>

# **Step-by-step instructions**

- Turn on the PC monitor and projector (and, if needed, log into the PC with your IT username and password)
- Touch the Videoconf icon on the top right-hand of the lectern control panel

# How to use the Codec Videoconferencing System

# **Jubilee Theatre 144 IP** address

139.184.189.151

Video Conference

### Make an outgoing call

On the small control panel, use the arrows to highlight Place a call on the large screen, then press Enter. Use the number pad to enter the remote endpoint IP address (numbers are confirmed by audio as you enter them) then press CALL

If your call is successful, you will see and hear the remote participant(s) and the CALL button is highlighted blue.

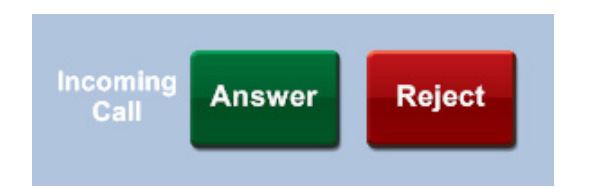

#### Camera Phone Book Camera Ente On Delete Back Off Don't Disturb End Call Mic Mute CALL Codec

## **Receive an incoming call** –

Make sure that Don't Disturb is not set (it will be highlighted in blue if it is). To receive a call from a remote endpoint, set Auto Answer to on await the audio signal for an incoming call and press Answer Or Reject

> Rear Camera

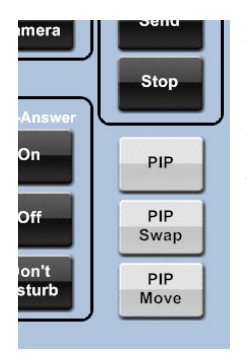

## See what others see

To monitor what is being seen at the remote endpoint, press PIP to display a 'Picture in Picture' box onscreen. You can also:

Move the image to PIP Move another corner

PIP Toggle the main and small swap image

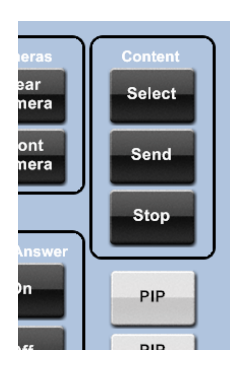

#### Share other sources

You can also share content from the PC, Document Camera or a laptop:

Choose which source to Select share

Send Start transmitting the content

Stop

Stop transmitting and go back to the camera

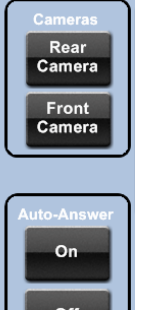

#### Change the view

Transmits an image of the lectern area (not including the projector screen)

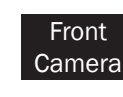

Switches to an Camera image of the audience

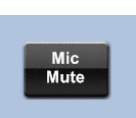

## Turn microphone on/off

Press the Mic Mute button to turn the microphone on or off (blue = muted)

## End the call

Press the End Call button to finish

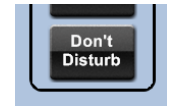

End Call

#### **Privacy**

Press Don't Disturb to ensure that subsequent teaching is not interrupted!